# Motorola MB511 Link2SD (APP2SD) 教程

許許多多的 android 2.1 電話都限制於 2.1 的關係,軟體都安裝在電話的 rom 上面,所以一下 電話的 rom 就滿了,造成的就是電話變慢以及無法安裝新的軟件。而一般上大眾所使用的 app2sd又只能裝在 android 2.2 或更新的上面,那麼有沒有辦法幫 android 2.1 安裝類似的軟 件呢?

答案是有的,就是這個 link2sd的軟件,在大家快樂的安裝 link2sd 之前,每個步驟都是重要的,更重要的是,只要你不刪除文件,其實root 是很安全的,不會造成你的電話損壞,你也可以隨時 unroot。如果步驟出現一點問題(多數是找不到partition),可以重做,放心,不會損壞電話的。

在開始之前,先解釋一下root吧。所謂的root其實就是拿到系統最高的權限,就是你可以任意的刪除任何的文件,原廠之所以不給用戶root,是怕用戶root了之後,刪除一些重要文件,然後又要原廠負責,所以原廠就乾脆取消用戶root的權利,不給用戶最高權限了。

那麼為什麼我們要root 呢?因為我們的文件原本是存在電話裡面的rom,你要移動文件到sd card 上面去,就要擁有最高權限,所以你必須root了之後才能移動你的文件到sd card上面。經過這 番解釋之後,大家就不要認為root很恐怖了哦~而且本篇root 是很簡單的root,請放心,不需要 跟高的電腦技術水平都ok!

首先第一個步驟,就是下載root的軟件到你的電話,請由下面的網站下載該軟件,建議使用電話的bar code scanner直接scan了然後下載安裝。

# http://blog.23corner.com/2010/08/04/%E5%A4%8F%E6%97%A5-android-%E5%B0%8F%E5%93%81-%E6%8C%89%E4%B8%80%E4%B8%8B-root-%E6%89%8B%E6%A9%9Funiversalandroot/

裡面關於root的方式和方法都做詳細的介紹了,我就不多事再重新介紹了,我要介紹的是接下來的,如何在sd卡上面建立分區,許多人就是在這邊失敗的,包含我也是失敗了2,3次才成功使到link2sd認得我的分區。

首先你要下載partition(分區)的軟件來進行分區,我這裡所使用的是免費版本的easeus,在 64bit 的windows 下也能順利安裝, paragon的免費版本無法在64bit的windows 安裝哦!

### http://www.easeus.com/download.htm - 下載EASEUS Partition Master Home Edition 。

下載完成之後就安裝在電腦,然後再用電話連接電腦,在usb 模式中請選擇usb storage 模式,就是把它當成讀卡機來使用。請不要用讀卡機還是電腦內建的讀卡機讀取哦,因為 partition master 是無法發現的,只有用電話連接電腦,partition master 才讀取的到!

### Step1:

啟動程序之後就會出現下面的畫面,我的記憶卡是8g的,大小每個人可能會不一樣。

| C General . III New .                                                    | 💩 Bartitions 🔹                                                                                 | 📾 Waterd 🔹 🚺 Advance | ed 🔹 💠 bleb | •         |           |        | EA      | SEUS     |   |
|--------------------------------------------------------------------------|------------------------------------------------------------------------------------------------|----------------------|-------------|-----------|-----------|--------|---------|----------|---|
| <b>ウ ぐ く ۞</b>                                                           | 😤 🙆 🖉                                                                                          | 5 B                  |             |           |           |        | 🔞 💾     | 3        |   |
| Operations A                                                             | Partition                                                                                      | File System          | Capacity    | Used      | Unused    | Status | Type    |          |   |
| Reside, Move partition                                                   | C Disk 1 (HBR                                                                                  | )                    |             |           |           |        |         | - A      |   |
| Copy partition                                                           | " TOSHERA S                                                                                    | YSTEM VOLUP NTPS     | 1.46 68     | 147.92 MB | 1.32 68   | None   | Primary |          |   |
| Wew properties                                                           | C                                                                                              | NTPS                 | 290.44 68   | 114.61.68 | 175.84 68 | System | Primary |          |   |
| Explore partition                                                        | * HOORECON                                                                                     | ery HTPS             | 6.18 68     | 5.59 GB   | 633.39 MB | Hidden | Primary |          |   |
| Change tabel                                                             | 🗇 Disk 2 (MBR                                                                                  | )                    |             |           |           |        |         |          |   |
| Change onveletter                                                        | E:                                                                                             | FAT32                | 7.46 68     | 4,13 MB   | 7,47.08   | Nome   | Primary |          |   |
| Delete partition     Format partition     Wipe partition     Tools     A | 7                                                                                              |                      |             |           |           |        |         |          |   |
| Bootable CD                                                              | -                                                                                              | 1127                 | ++          |           |           |        |         |          |   |
| Pending Operations A                                                     | Disk1 C: (NTF5) *                                                                              |                      |             |           |           |        |         | · · · 6. |   |
|                                                                          | Disk2         E: (FAT32)           Basic MBR         7.48 GB           7.48 GB         7.48 GB |                      |             |           |           |        |         |          | - |
|                                                                          |                                                                                                |                      |             |           |           |        |         |          |   |
|                                                                          | SP Bringson SP 4                                                                               | Barbard I Barbarded  |             |           |           |        |         |          |   |

# Step2:

我們就選擇 resize 吧,準備分出一點空間給link2sd使用,大小建議是1.2G左右,太大也沒用,因為一個軟體才1-2m, angry bird也才25m,如果那樣計算,可以裝50個 angry bird 都沒有問題!

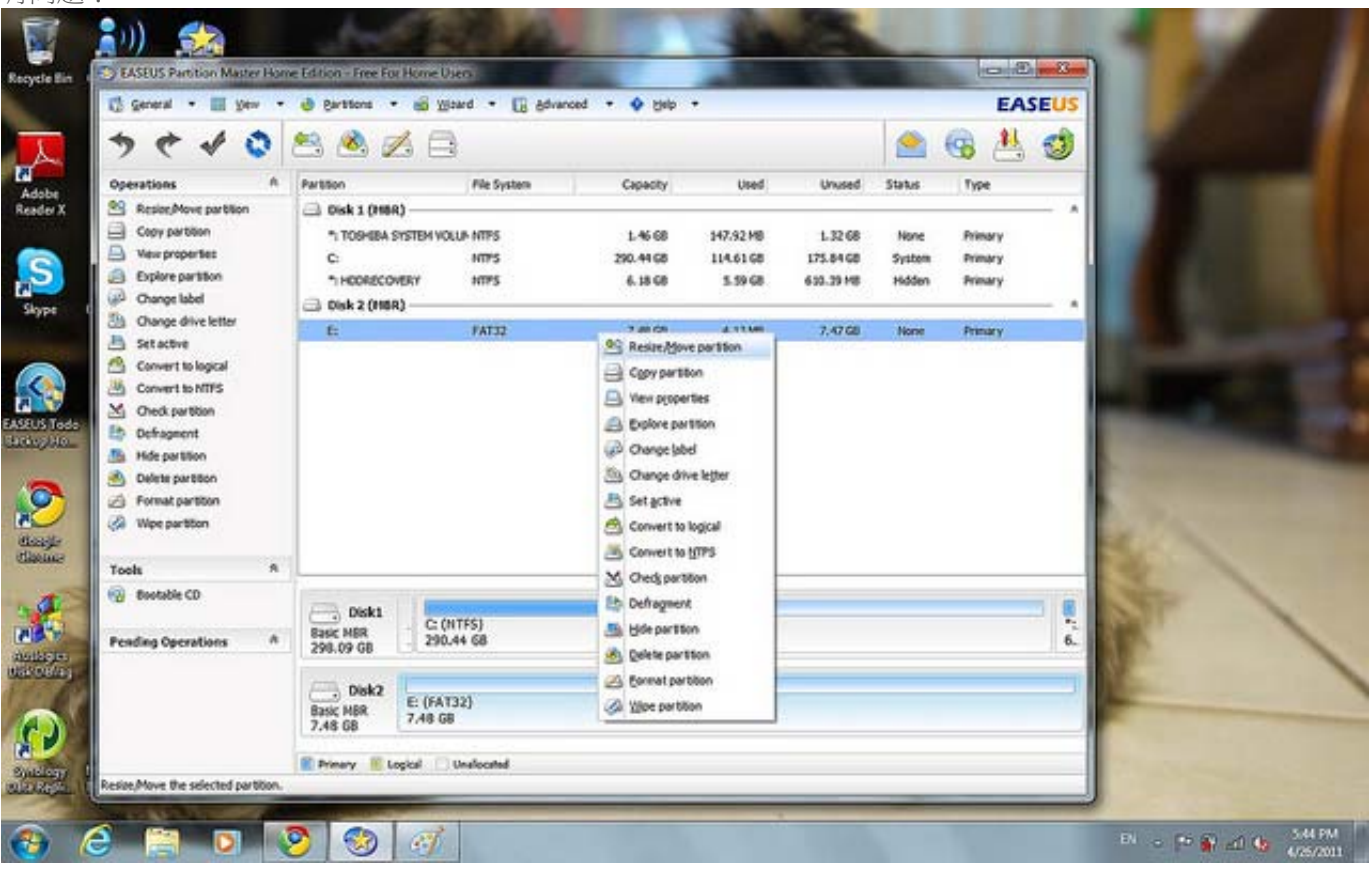

### Step3:

我是剩下1.48gb準備給link2sd使用,所以就分6gb給原本的使用吧~

| 5 A .4 A                                                                                                    | 40 (A)                                                |                                                                         |       |
|----------------------------------------------------------------------------------------------------|-------------------------------------------------------|-------------------------------------------------------------------------|-------|
| Operations A<br>Restance partition<br>Copy partition<br>New properties<br>New properties                                                                                                    | Partition<br>Partition<br>Disk 1 (P<br>1 T09458<br>C: |                                                                         |       |
| Change label Change drive letter Set active Convert to logical Convert to NITS Convert to NITS Condex partition Configuration Hole partition Context partition Convert partition Convert partit | E Constant                                            | Size and Position                                                       |       |
| Bootable CD  Pending Operations  A                                                                                                    | Diskt<br>Basic MER<br>298.09 GB                       | Sale Mark     6.00 GB     1.48 GB       7.48 GB     6.00 GB     1.48 GB | -     |
|                                                                                                    | Basic MBR<br>7.48 GB                                  | 246 QK Cancel 7.48 G8                                                   | 1 the |

### Step4:

接下來就創建新的分區給link2sd 使用,選create partition 就ok了~有警告別理會~

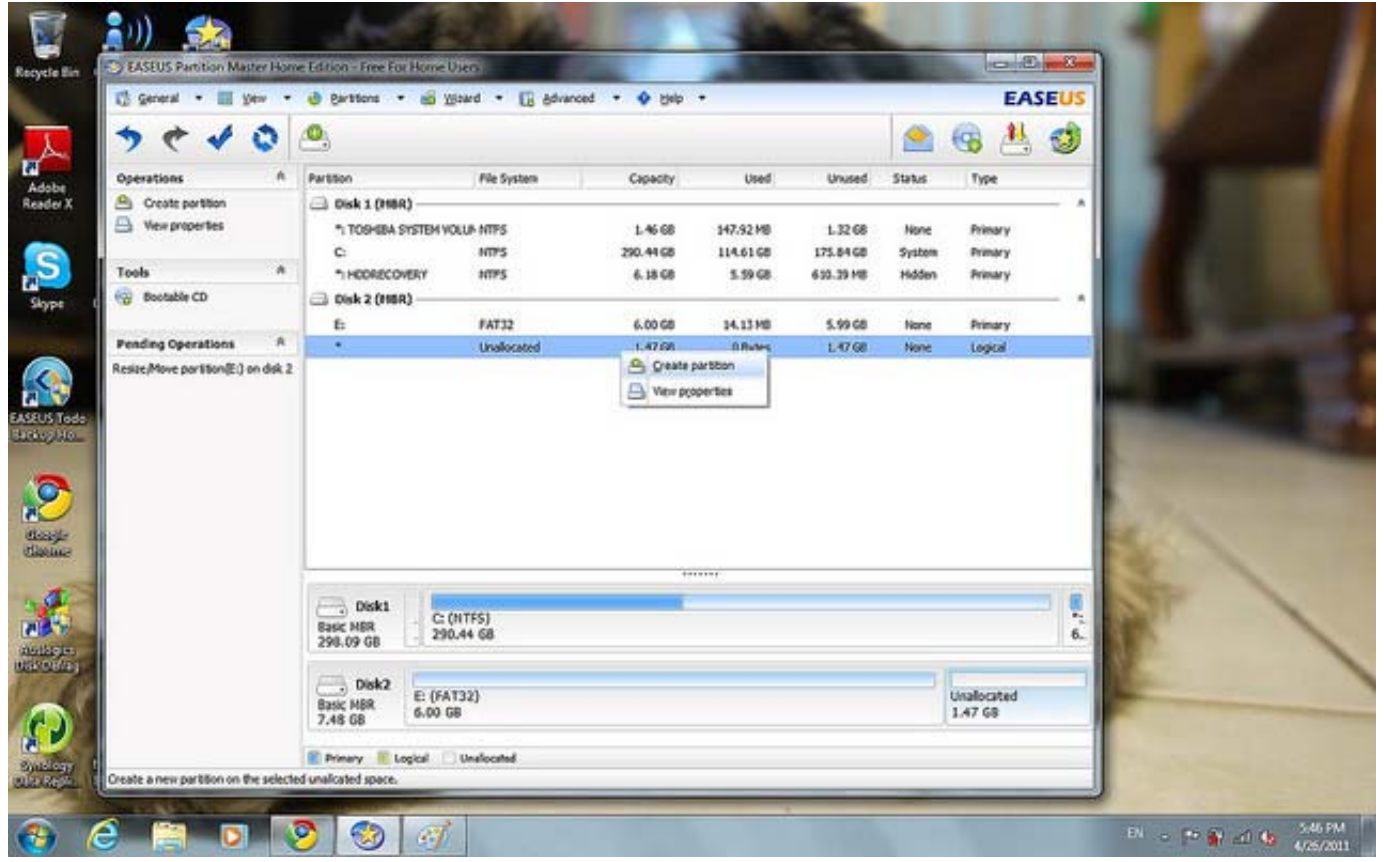

### Step5:

記得選擇 create as primary, 然後選擇ext2,

| <ol> <li>www.co.onle.com.tw/se</li> <li>EASEUS Partition Master Hore</li> </ol> | arch2hlaith-TM&berga1280&bba663&ca=102456&aca=f&acia&cala&coa<br>e Edition - Free For Home Users |            | 24          |
|---------------------------------------------------------------------------------|--------------------------------------------------------------------------------------------------|------------|-------------|
| 🕼 General 🔹 🖩 Yew 🔹                                                             | 🕹 Barstons + 📸 Waard + 🔀 Advanced + 💠 geb +                                                      | EASEUS     | Options • × |
| > + + 0                                                                         | 0,                                                                                               | 🔺 😨 📇 🥩    | KONG H.T 🕸  |
| Operations A<br>Croats portion<br>Wex properties<br>Tools A<br>Bootable CD      | Partition Create partition (and the location for the new partition.                              |            |             |
| Pending Operations A                                                            | E:<br>Cipete Asi Primary ·                                                                       |            |             |
|                                                                                 | Elle System EXT2  Size and Position IS09948 Unallocate Space @efaire: 0.0  MB                    |            |             |
|                                                                                 | Partition give: 1509.1 (1998<br>Basic M58<br>299.09 G                                            | <b>S</b> . |             |
|                                                                                 | Des the QK<br>Back Mile<br>7.48 G8 University                                                    | Cancel     |             |

THE THE THE THE THE TAK THE THE THE THE THE THE THE THE THE

#### Step6:

最後再確認一下,兩個partition 都是 primary 就沒有問題,按下 apply 就可以了!

|                                                                       |                                 | The series of the series |              |           |            | 1      | (D) (1)              | -            |   |
|-----------------------------------------------------------------------|---------------------------------|--------------------------|--------------|-----------|------------|--------|----------------------|--------------|---|
| > ~ ~ ~                                                               |                                 |                          |              |           |            |        | <b>68</b> 🐣          | 3            |   |
| Operations Apply changes                                              | Partition                       | File System              | Capacity     | Used      | Unused     | Status | Type                 |              |   |
| Copy pertition                                                        | 🖂 Disk 1 (HBR) —                |                          |              |           |            |        |                      |              |   |
| Wex properties                                                        | *1 TOSHEA SYSTEM                | VOLU- NTPS               | 1.46 68      | 147.92 MB | 1.32 68    | None   | Primary              |              |   |
| Set active                                                            | C                               | NTP'S                    | 290.44 68    | 114.61.68 | 175.84 68  | System | Primary              |              |   |
| Delete partition                                                      | * HOORECOVERY                   | NTPS                     | 6.18 68      | 5.59 GB   | 633.39 MB  | Hidden | Primary              |              |   |
| Permat partition                                                      | 🗇 Disk 2 (MBR) —                | THE STATE                | 100 State 12 |           | 22.1549447 |        | 1000000              |              |   |
| ge wee partition                                                      | £                               | FAT32                    | 6.00 GS      | 14.13 MB  | 5.99 68    | None   | Primary              |              |   |
| Tests                                                                 |                                 | E/12                     | 1.47 68      | 23,77 M8  | 1.45 GB    | None   | Primary              | 1            |   |
| CD BOOMON CD                                                          |                                 |                          |              |           |            |        |                      |              |   |
| Pending Operations A                                                  |                                 |                          |              |           |            |        |                      |              |   |
| Resize/Nove partition(E:) on disk 2<br>Greate partition(*:) on Disk 2 |                                 |                          |              |           |            |        |                      |              |   |
|                                                                       |                                 |                          |              |           |            |        |                      |              | 4 |
|                                                                       | Disk1<br>Basic MBR<br>298.09 GB | : (NTFS)<br>90.44 68     | _            |           |            |        |                      | - <b>6</b> . | R |
|                                                                       | Disk2<br>Basic MBR<br>7.48 GB   | (AT32)<br>GB             |              |           |            |        | *: (EXT2)<br>1.47 68 | -            | - |
|                                                                       |                                 |                          |              |           |            |        |                      |              |   |

當一切都完成之後,就可以去market 下載 link2sd開心快樂的move 軟件了!第一次的時候會 詢問你partition的種類,就是剛才create 的種類,在這次示範中create的是ext2,如果有問題才 再更換。如果沒有問題的話,就會說sucess,然後要求你重新打開電話,重開後就大功告成!

### 1. 出現無法找到分區的問題

的確,我第一次嘗試的時候也是失敗,說無法找到分區。重新做多一次,也還是無法找到分區。如果遇到這樣的情況,請在step1的時候選擇wipe partition (清空所有分區資料),這個步驟耗時比較久,大概10分鐘,請耐心等待。

之後選擇create partition,這次一樣是先create 一個6.x gb的給一般使用,create的方法跟 step 4 一樣,記得選擇primary 跟 fat32。剩下的區域也請create一個在1.2gb 或更小的 partition給link2sd使用,這次選擇 primary 跟 fat32,沒錯,是fat32, link2sd也可以使用fat32 了。

之後再按apply,進行完成後再重開link2sd,這次應該沒有問題了~如果還有問題,請用標題mb511 link2sd 問題,然後發送到我的個人郵件,fyrcs00 小老鼠 ymail 點 com詢問~